## Wie kann ich sicherstellen, daß die Webcam-Treiber ordnungsgemäß auf meinem Computer installiert wurden?

Ist Ihre Webcam richtig angeschlossen, können Sie die korrekte Treiberinstallation verifizieren. Nachdem Ihre Webcam angeschlossen und installiert ist, erscheint diese im **Geräte-Manager**.

1- Zur Verifizierung gehen Sie bitte wie folgt vor:

- Klicken Sie auf Start/Einstellungen/Systemsteuerung/System.
- Wählen Sie den Tabulator Hardware.
- Klicken Sie auf den Button Geräte-Manager.

**Für die Webcam Classic:** 

- Unter Scanner und Kameras sollte das folgende Gerät erscheinen:

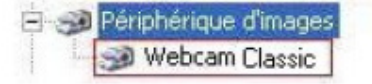

Ist Ihre Webcam richtig installiert, sollte das Icon ohne jedwede Zeichen (ohne ! oder ?) daneben erscheinen, die ein mögliches Konfigurationsproblem anzeigen würden.

**Für die Webcam Deluxe:** 

 Genau wie das Classic Modell, sollte die Webcam Deluxe unter Scanner und Kameras ohne jedwede Zeichen (ohne ! oder ?) daneben erscheinen. Unter Audio-, Video und Gamecontroller sollten Sie USB Audio Gerät aufgelistet sehen und unter USB-Controller sollten Sie Composite USB Device sehen.

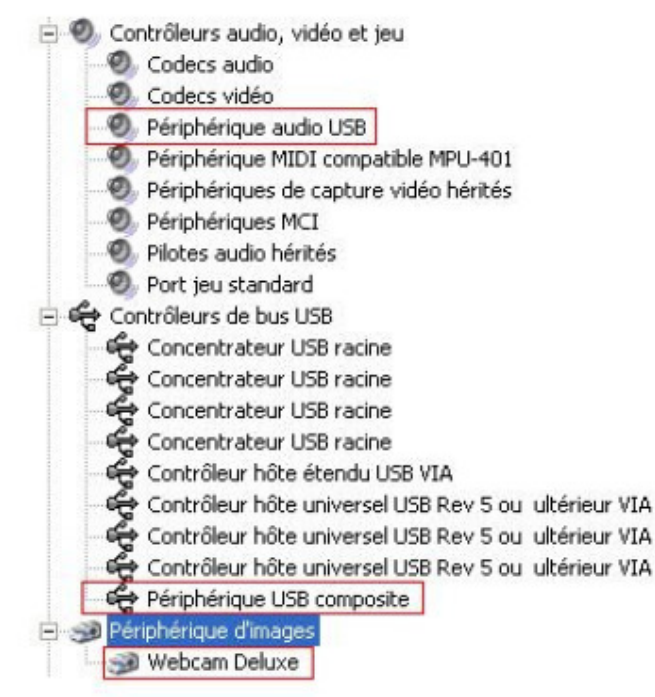

2- Falls ein Konfigurationsproblem durch ein ! oder ? Zeichen angezeigt werden, müssen Sie Ihr Hercules Produkt erneut mit den neusten Treibern installieren. Diese finden Sie auf unser Technical Support Website:

http://ts.hercules.com/eng/index.php?pg=view\_files&gid=6&fid=37&pid=184&cid=1

Im Falle einer Re-Installation empfehlen wir folgende Vorgehensweise:

- 1- Deinstallieren Sie zuallererst Ihre Webcam-Treiber:
  - a. Klicken Sie auf Start/Einstellungen/Systemsteuerung/Software.
  - b. Wählen Sie **Programme ändern oder entfernen**.
  - c. Wählen Sie **Hercules Webcam** in der Liste aus und klicken auf den Button **Entfernen** und folgen dann den erscheinenden Anweisungen. Starten Sie Ihren Computer neu und trennen gegebenenfalls die Webcam vom Computer.
- 2- Rufen Sie das Installationsprogramm der neuen Treiber, die vorhergehend heruntergeladen haben und folgen den Anweisungen.